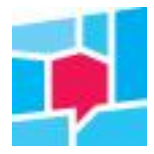

## Resultaten van 'groepen' vergelijken

In het Klantvizier kun je de resultaten van bijvoorbeeld meerdere aannemers of meerdere wijken bij elkaar zetten en vergelijken met bijvoorbeeld het totaal of met een andere groep. Daarvoor gebruik je 'Mijn selectie' onder 'Uitsplitsen resultaten'. Hieronder lees je hoe dit werkt.

In dit voorbeeld laten we zien hoe je de resultaten in de ene groep wijken vergelijkt met het totaal of met een andere groep wijken op het onderdeel Reparaties. Je kunt in dit voorbeeld in plaats van wijken ook 'aannemers' lezen.

Je start door onder Thema's te kiezen voor Reparaties – uitsplitsing. Je komt nu in het gedeelte waarin je resultaten kunt gaan uitsplitsen of filteren en vergelijken. Standaard staat de vergelijking op de corporatie versus Nederland. Dit zie je bovenaan in de gekleurde balk. Vervolgens klik je in de gekleurde balk op het potloodje achter de naam van de corporatie.

Links, onder 'Kies een gebied' kun je kiezen voor 'Mijn selectie'. In de rechterkolom verschijnt vervolgens de mogelijk om 'Mijn regio aan te maken'. Lees Mijn regio als 'Mijn groep'

| Kies een gebied |   |                     |  |
|-----------------|---|---------------------|--|
| KIES NIVEAU     |   | KIES MIJN SELECTIE  |  |
| Corporatie      | > | Mijn regio aanmaken |  |
| Gemeente        | > |                     |  |
| Postcode        | > |                     |  |
| Wijk            | > |                     |  |
| Buurt           | > |                     |  |
| Aannemer        | > |                     |  |
| Mijn selectie   | > |                     |  |
|                 |   |                     |  |

Klik vervolgens op 'Mijn regio aanmaken'. Je ziet nu verschillende mogelijkheden van 'niveaus' waarmee je een groep kunt maken.

| Kies een gebied |   |                     |             |   |
|-----------------|---|---------------------|-------------|---|
| KIES NIVEAU     |   | KIES MIJN SELECTIE  | KIES NIVEAU |   |
| Corporatie      | > | Mijn regio aanmaken | Gemeente    | > |
| Gemeente        | > |                     | Postcode    | > |
| Postcode        | > |                     | Wijk        | > |
| Wijk            | > |                     | Buurt       | > |
| Buurt           | > |                     | Aannemer    | > |
| Aannemer        | > |                     |             |   |
| Mijn selectie   | > |                     |             |   |

In dit voorbeeld kiezen we voor Wijk. Klik op Wijk en ernaast verschijnen alle wijken waarvan er resultaten in de data zijn opgenomen. Stel dat je vier wijken in een bepaald gebied bij elkaar wilt zetten, dan klik je op de namen van deze wijken (zie 1). Vervolgens geef je deze groep wijken onderaan een naam (zie 2). Daarna klik je op Opslaan (zie 3).

## **Uitleg KWH-Klantvizier**

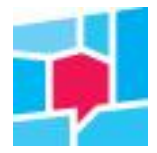

×

| KIES NIVEAU |   | KIES WIJK                    |
|-------------|---|------------------------------|
| Gemeente    | > | ZOEKEN                       |
| Postcode    | > |                              |
| Wijk        | > | Urhuisvester - Almkerk       |
| Buurt       | > | Thuisvester - Bavel          |
| Aannemer    | > | Thuisvester - Berkel-Enschot |
|             |   | Thuisvester - Bouwmeester    |
|             |   | Thuisvester - Breda noord    |
|             |   | Thuisvester - Breda noord-w  |
|             |   | Thuisvester - Breda oost     |
|             |   | Thuisvester - Centrum        |
|             |   | Thuisvester - Dongen         |
|             |   | Thuisvester - Griffioen      |
|             |   | Thuisvester - Groeseind-Hoe  |
|             |   | Thuisvester - Heikant        |
|             |   | Thuisvester - Herkingen      |
|             |   | Thuisvester - Hoogwerf       |
| aam 2       |   | Dopslaan                     |
|             |   | Sluiten                      |

De groep wijken staat nu onder Mijn selectie en je ziet in de gekleurde balk ook dat deze groep wijken vergeleken wordt met de corporatie als geheel. Klik je nu op sluiten, dan zie dat alle resultaten van de groep wijken vergelijken worden met de corporatie als geheel.

| Thema's 🗸 🗸     | test w | ijken regio West 🔗 VERGELIJK MET | Thuisvester | Ø |
|-----------------|--------|----------------------------------|-------------|---|
| Kies een gebied |        |                                  |             |   |
| KIES NIVEAU     |        | test wijken regio West           |             |   |
| Corporatie      | >      | Mijn regio aanmaken              |             |   |
| Gemeente        | >      |                                  |             |   |
| Postcode        | >      |                                  |             |   |
| Wijk            | >      |                                  |             |   |
| Buurt           | >      |                                  |             |   |
| Aannemer        | >      |                                  |             |   |
| Mijn selectie   | >      |                                  |             |   |

• De gemaakte selectie wordt opgeslagen in de cookies, deze blijft dus beschikbaar zolang je bent ingelogd en de cookies niet worden gewist.

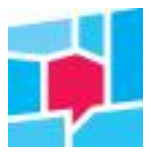

## Uitleg KWH-Klantvizier

 Wil je jouw selectie/groep met een andere selectie/groep vergelijken, dan zet je dezelfde stappen als hiervoor beschreven en kies je in de gekleurde balk 'links' voor je ene groep en 'rechts' voor de andere groep.

| Thema's               | ~ | tekst | wijken regio Oost 🔗   | VERGELIJK MET | ) test wijken r | egio West 🔗 |
|-----------------------|---|-------|-----------------------|---------------|-----------------|-------------|
| Kies een vergelijking |   |       |                       |               |                 |             |
| Gebied                |   |       |                       |               |                 |             |
| KIES NIVEAU           |   |       | test wijken regio We  | est           |                 |             |
| Corporatie            |   | >     | tekst wijken regio Oo | st            |                 |             |
| Wijk                  |   | >     | Mijn regio aanmaken   |               |                 |             |
| Mijn selectie         |   | >     |                       |               |                 |             |

Heeft deze uitleg je onvoldoende geholpen? Stuur dan een e-mail aan <u>uwvraag@kwh.nl</u>. We helpen je graag verder.